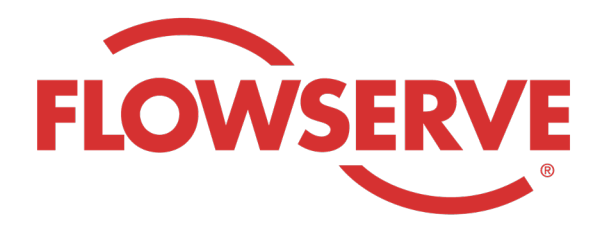

# WORKDAY PROCESS GUIDE

AGENCY RECRUITER

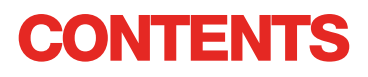

| Anmeldung                                           | 03 |
|-----------------------------------------------------|----|
| Feststellen der zugewiesenen Personalanforderungen  | 03 |
| Übermitteln einer Kandidatin/eines Kandidaten       | 04 |
| Abschluss des Bewerbungsprozesses durch Kandidat/in | 05 |
| Prüfen des Kandidatenstatus                         | 05 |

| ANMEL   | LDUNG                                                                                                    |
|---------|----------------------------------------------------------------------------------------------------|
| 01      | Der Flowserve-Admin erstellt in Workday das Kontakt-Profil "Agency Manager" und schickt dem Agentur-<br>Manager den Benutzernamen und das Passwort zu.<br>Anmeldung bei Workday mit Benutzername und Passwort. [Workday Link]<br>Nach der erstmaligen Anmeldung fordert das System Sie auf, ein neues Passwort festzulegen. |
| HINWEIS | Agentur-Recruiter haben nur die Recruiting-App.                                                                                                    |

## FESTSTELLEN DER ZUGEWIESENEN PERSONALANFORDERUNGEN

| 01      | Wählen Sie View All Apps (Alle Bewerbungen<br>anzeigen).<br>Wählen Sie Recruiting.                                                 | View All Apps                                                                                                    |
|---------|----------------------------------------------------------------------------------------------------|----------------------------------------------------------------------------------------------------|
| 02      | Wählen Sie unter View (Ansicht) Find Agency<br>Jobs (Agentur-Stellen suchen).                                                      | Find Agency Jobs                                                                                                    |
| 03      | Alle Stellen werden angezeigt.<br>Um die Detailangaben zu einer<br>Stelle anzuzeigen, klicken Sie die<br>Tätigkeitsbezeichnung an. | <b>3 Results</b> Manager, Supply Chair         R-315       Posting Data         V/2022       US_Springville_SPV         Network Planning Analyst         R-230       Posting Date: 03/09/2022       US_Springville_SPV         Director, Plant Manager         R-605       Posting Date: 04/10/2022       US_Springville_SPV |
| 04      | Angezeigt werden die Tätigkeitsbeschreibung, Vergütun<br>Rechnung erscheinen wird, sowie der Standort.                             | gsinformationen, die Kostenstelle, die auf Ihrer                                                                                                    |
| HINWEIS | Sollten Sie zusätzliche Angaben zur Personalanforderun<br>Flowserve-Recruiter.                                                     | ig benötigen, wenden Sie sich bitte an den                                                                                                    |

# ÜBERMITTELN EINER KANDIDATIN/EINES KANDIDATEN

| 01      | Um ausgehend vom Tätigkeitsdetails-<br>Bildschirm "Job Details" eine Kandidatin/einen<br>Kandidaten zu übermitteln, klicken Sie auf<br>den Button Submit Candidate (Kandidaten/<br>Kandidatin übermitteln).                                                                                                    | Submit Candidate                                                                                                    |  |  |  |  |
|---------|----------------------------------------------------------------------------------------------------|----------------------------------------------------------------------------------------------------|--|--|--|--|
| 02      | Um ausgehend vom Tätigkeitsdetails-<br>Bildschirm "Job Details" eine Kandidatin/einen<br>Kandidaten zu übermitteln, klicken Sie auf<br>den Button Submit Candidate (Kandidaten/<br>Kandidatin übermitteln).<br>Auf dem Bildschirm "Submit Candidate"<br>haben Sie die Wahl zwischen "New<br>Candidate" und "Existing Candidate" (Neue/r<br>bzw. Bestandskandidat/in).<br>"New Candidate" ist eine Person, die noch<br>nie an das Workday-System von Flowserve<br>übermittelt worden ist.<br>"Existing Candidate" ist eine Person, die<br>bereits einmal an das Workday-System von<br>Flowserve übermittelt worden ist. | Submit Candidate Career Scout     New Candidate   Existing Candidate     Search                                                                                                    |  |  |  |  |
| 03      | Nach der Wahl von New Candidate müssen Sie die<br>Pflichtangaben.<br>Die Angabe der E-Mail-Adresse und Telefonnumm                                                                                                    | e entsprechenden Felder ausfüllen. Felder mit einem * sind<br>ner der Kandidatin/des Kandidaten ist Pflicht.                                                                                                    |  |  |  |  |
| 04      | Geben Sie auf der Registerkarte Experience<br>die Berufserfahrung der Kandidatin/des<br>Kandidaten an.<br>Klicken Sie die Registerkarte Resume / Cover<br>Letter (Lebenslauf/Bewerbungsschreiben) an,<br>und laden Sie den Lebenslauf hoch.<br>Klicken Sie, wenn Sie fertig sind, auf den<br>Button Submit (Abschicken).                                                                                                    | Experience   Resume/Cover Letter   DOC   Bobbarnes@email_resume.doc   Image: Image: Ima |  |  |  |  |
| HINWEIS | Nachdem Sie den Kandidaten/die Kandidatin über<br>Anweisung zur Prüfung des Vorschlags. Nach erfo<br>die Kandidatin/der Kandidat einen Link, über den e<br>durchlaufen kann. Der/die Kandidat/in kann auch o<br>Fragebogen beantworten. Nach Fertigstellung der<br>Rekrutierungsprozess eingegliedert und erscheint<br>Workday.                                                                                                    | mittelt haben, erhält der Flowserve-Recruiter eine<br>Igter Genehmigung durch den Flowserve-Recruiter erhält<br>er/sie sich formell bewerben und den Bewerbungsprozess<br>die Fragen zur Selbstidentifizierung und den<br>Bewerbung wird der/die Kandidat/in in den regulären<br>zusammen mit anderen Kandidaten und Kandidatinnen in<br>idatin/dem Kandidaten aufruft, erscheint automatisch die                                                                                                    |  |  |  |  |

#### **ABSCHLUSS DES BEWERBUNGSPROZESSES DURCH KANDIDAT/IN**

| 01      | Wenn die Agentur eine/n Kandidat/in<br>erfolgreich übermittelt hat, erhält der Recruiter<br>im Eingangsordner die Aufgabe, den/die<br>Kandidat/in zu prüfen. Der Recruiter kann<br>genehmigen, zurücksenden, ablehnen oder<br>stornieren.                                                                                                    |
|---------|----------------------------------------------------------------------------------------------------|
| HINWEIS | Wenn der Recruiter die Genehmigung erteilt, erhält der/die Kandidat/in per Eingangsordner die<br>Aufgabe, ein Kandidatenprofil anzulegen, die eigenen Daten zu prüfen und zu aktualisieren und den<br>Bewerbungsprozess abzuschließen. Der/die Kandidat/in kann auch die Fragen zur Selbstidentifizierung und<br>den Fragebogen beantworten. Nach Fertigstellung der Bewerbung wird der/die Kandidat/in in den regulären<br>Rekrutierungsprozess eingegliedert und erscheint zusammen mit anderen Kandidaten und Kandidatinnen in<br>Workday. |

#### **PRÜFEN DES KANDIDATENSTATUS**

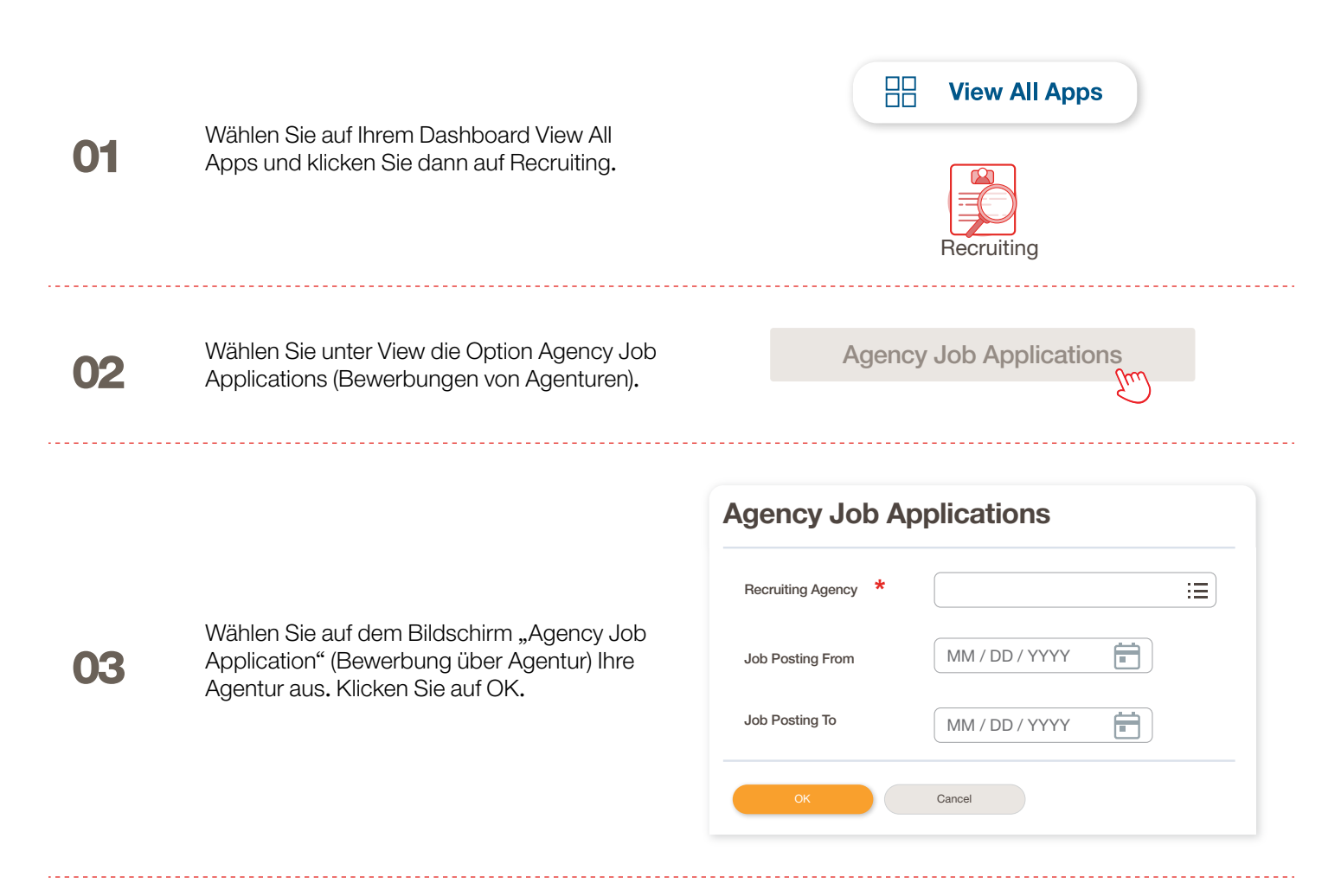

## PRÜFEN DES KANDIDATENSTATUS

Auf dem Bildschirm werden die Details zu allen übermittelten Kandidatinnen und Kandidaten angezeigt.

|           | Agency Job Applicatio                                                                  | ns 🚥                | <b>694</b>                           |                           |           |                 | ×II         |
|-----------|----------------------------------------------------------------------------------------|---------------------|--------------------------------------|---------------------------|-----------|-----------------|-------------|
|           | Recruting Agency                                                                       | Flowserve Recruitir | ng Partner Co. A                     |                           |           | Turn on the new | tables view |
| 04        | 2 items                                                                                |                     |                                      |                           |           | x III T         |             |
| <b>VT</b> | Recruiting Agency                                                                      | Posted Date         | Job Requisition                      | Candidate                 | Stage     | Added By        | Added Date  |
|           | Flowserve Recruiting Partner Co. A                                                     | 10/08/2021          | R-35 Network Planning Analyst (Open) | Bob Barnes                | In Review | Sybil Spruce    | 10/08/2021  |
|           | Flowserve Recruiting Partner Co. A                                                     | 10/10/2021          | R-14 Machinist (Open)                | Teri Lee                  | In Review | Sybil Spruce    | 10/10/2021  |
| HINWEIS   | Im Fall fehlerhafter Anga                                                              | ben wend            | en Sie sich bitte an den             | Flowserve-Rec             | cruiter.  |                 |             |
|           |                                                                                        |                     |                                      |                           |           |                 |             |
|           | Bei Bedarf können Sie die Einträge durch<br>Anklicken der Spaltenüberschrift sortieren |                     |                                      | Job Requisition Candidate |           |                 |             |
|           |                                                                                        |                     |                                      | ↑ Sort Ascending          |           |                 |             |
|           |                                                                                        |                     |                                      | ↓ Sort Descending         |           |                 |             |
|           |                                                                                        |                     |                                      | Filter Condition *        |           |                 |             |
| 05        |                                                                                        |                     |                                      |                           |           |                 |             |
|           | bzw. filtern.                                                                          |                     |                                      |                           |           |                 |             |
|           |                                                                                        |                     |                                      | Value *                   |           |                 |             |
|           |                                                                                        |                     |                                      |                           |           |                 |             |
|           |                                                                                        |                     |                                      |                           |           |                 |             |
|           |                                                                                        |                     |                                      |                           |           |                 |             |

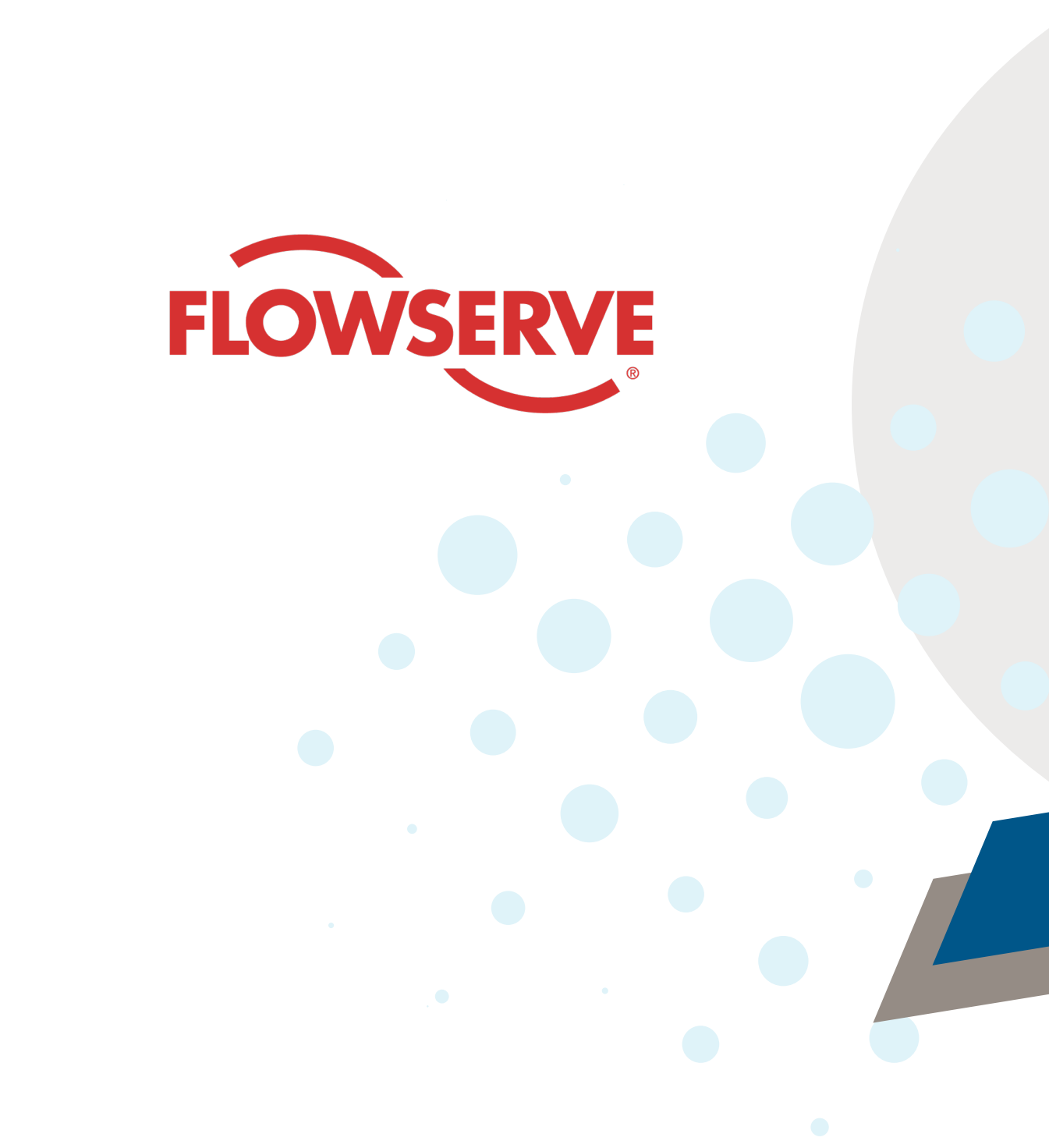